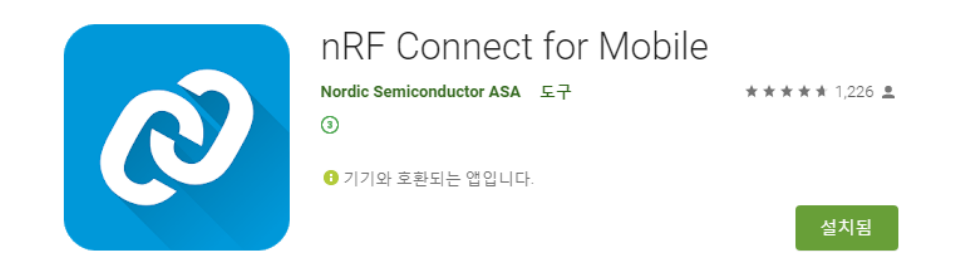

<안드로이드용 nRF connect>

안드로이드 앱을 기준으로 다음과 같은 화면의 순서로 동작 확인이 가능합니다.

1. 앱을 실행시킨후 우측 상단의 scan 을 누릅니다.

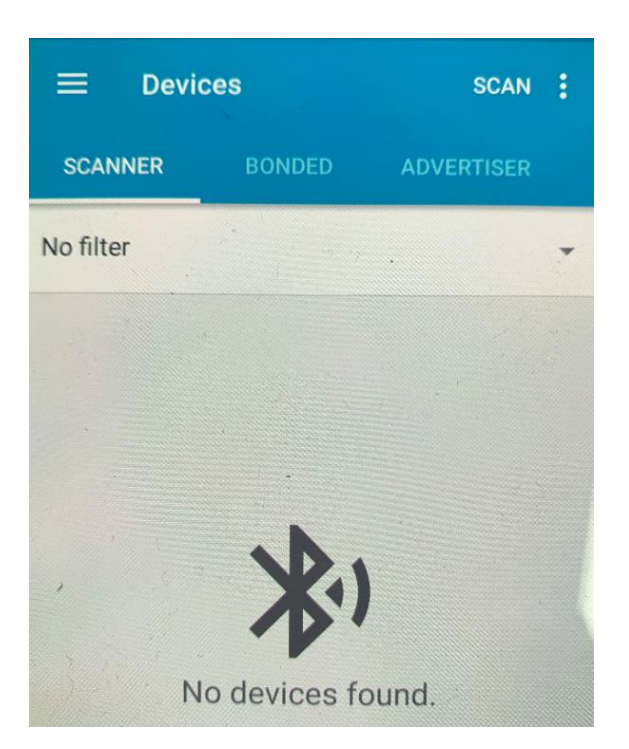

 CHIPSEN 라는 이름의 장치가 검색되는지 확인하고 장치 오른쪽의 CONNECT 버튼을 누릅니다

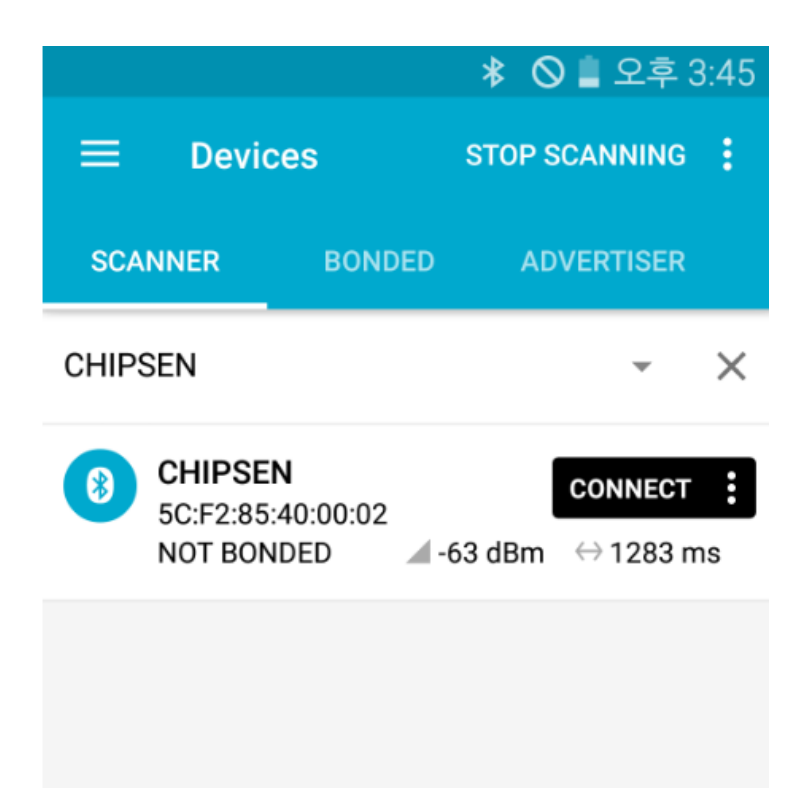

3. 연결이 이루어지고 난뒤 푸른색 박스 영역를 선택합니다

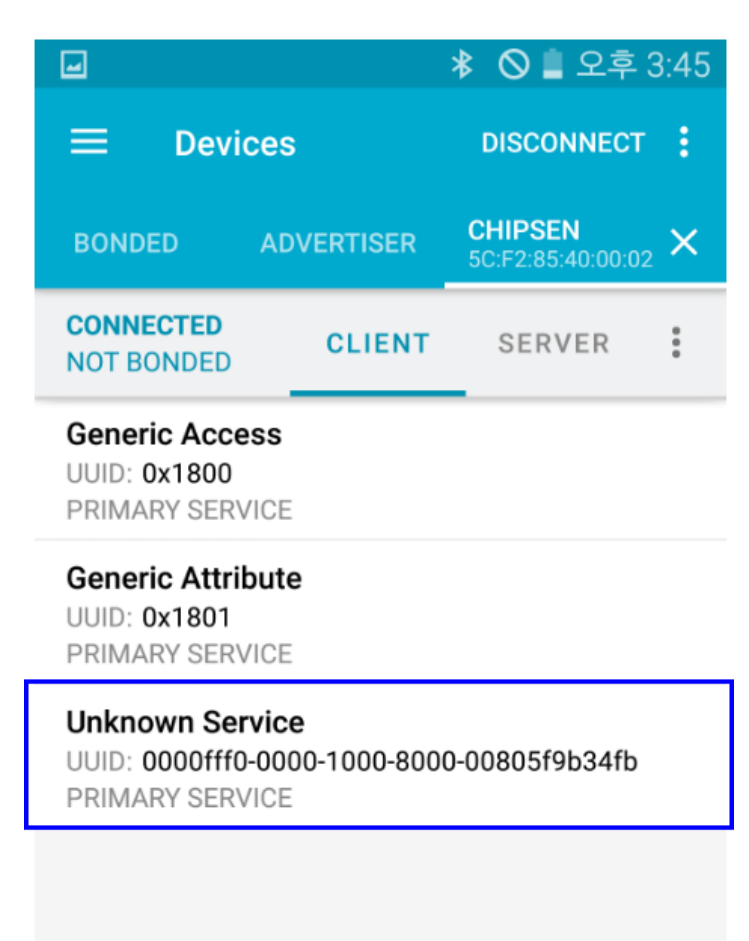

4. 수신을 위해 붉은색 박스 아이콘를 눌러 X표시가 나오도록 합니다

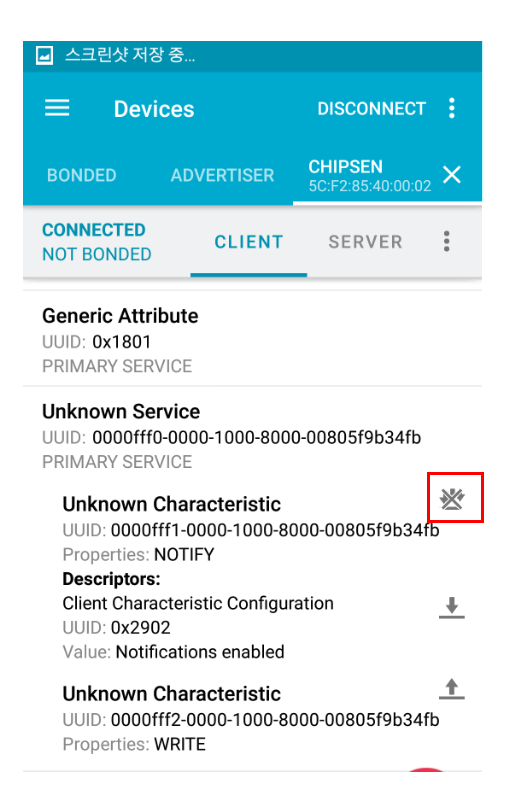

5. 송신을 위해서 푸른색 박스 안의 화살표를 눌러 송신 데이터 입력 화면을 확인합니
 다. 이 테스트앱의 입력하는 방식은 ASCII 값을 입력하도록 되어 있습니다. 즉, 12345
 를 보내고 싶다면 3132333435 로 입력 후 SEND를 누릅니다.

| 🖬 스크린샷 저장 중                                                            |                                     |               | -                      | * 🛇 🛢 오후 3:46                                                                    |
|------------------------------------------------------------------------|-------------------------------------|---------------|------------------------|----------------------------------------------------------------------------------|
|                                                                        | DISCONNECT                          | :             | Write value            | NEW LOAD                                                                         |
| BONDED ADVERTIS                                                        | ER CHIPSEN<br>5C:F2:85:40:00:02     | ×             | 0× 3132333435          | BYTE AR 🔻                                                                        |
| CONNECTED CLIE                                                         | NT SERVER                           | :             | C<br>N ADD VALUE       |                                                                                  |
| Osmania Attaikuta                                                      |                                     |               | G Save as              |                                                                                  |
| UUID: 0x1801<br>PRIMARY SERVICE                                        |                                     |               | P<br>U Advanced        | ~                                                                                |
| Unknown Service<br>UUID: 0000fff0-0000-1000<br>PRIMARY SERVICE         | -8000-00805f9b34fb                  |               | P SAVE                 | CANCEL SEND                                                                      |
| Unknown Characteris<br>UUID: 0000fff1-0000-10<br>Properties: NOTIFY    | s <b>tic</b><br>00-8000-00805f9b34f | ₩<br>b        | 1 2 3 4 5<br>Q W E R 1 | 5      6      7      8      9      0        -      Y      U      I      O      P |
| Client Characteristic Cor<br>UUID: 0x2902<br>Value: Notifications enal | nfiguration<br>bled                 | +             | ASDF                   | G H J K L                                                                        |
| Unknown Characteris<br>UUID: 0000fff2-0000-10<br>Properties: WRITE     | s <b>tic</b><br>00-8000-00805f9b34f | <b>≜</b><br>D | 기호 11 📺                |                                                                                  |

- 6. 모듈과 연결된 PC 또는 HOST MCU 에서 데이터를 수신되는 것을 확인합니다.
- 7. 연결된 PC 또는 HOST MCU 에서 데이터를 송신합니다. 이때 송신한 데이터가 ASCII
  값으로 아래의 붉은색 위치에 발생되는지 확인합니다. 아래 테스트의 내용은 123456
  을 PC 에서 송신한 결과입니다.

| -                                                                                                    | >        | 🔘 🛔 오후                       | 3:47 |  |  |  |
|----------------------------------------------------------------------------------------------------|----------|------------------------------|------|--|--|--|
| ≡ Devices                                                                                                    |          | DISCONNECT                   | :    |  |  |  |
| BONDED AD                                                                                                    | VERTISER | CHIPSEN<br>5C:F2:85:40:00:02 | 2 ×  |  |  |  |
| CONNECTED<br>NOT BONDED                                                                                                    | CLIENT   | SERVER                       | :    |  |  |  |
| Generic Attribute<br>UUID: 0x1801<br>PRIMARY SERVICE                                                                                 |          |                              |      |  |  |  |
| Unknown Service<br>UUID: 0000fff0-0000-1000-8000-00805f9b34fb<br>PRIMARY SERVICE                                                     |          |                              |      |  |  |  |
| Unknown Characteristic &<br>UUID: 0000fff1-0000-1000-8000-00805f9b34fb<br>Properties: NOTIFY                                         |          |                              |      |  |  |  |
| Value: (0x) 31-32-33-34-35-36, "123456"                                                                                              |          |                              |      |  |  |  |
| Use Criptors:<br>Client Characteristic Configuration<br>UUID: 0x2902<br>Value: Notifications enabled                                 |          |                              |      |  |  |  |
| Unknown Characteristic<br>UUID: 0000fff2-0000-1000-8000-00805f9b34fb<br>Properties: WRITE<br>Value: (0x) 32-32-33-34-35-36, "223456" |          |                              |      |  |  |  |